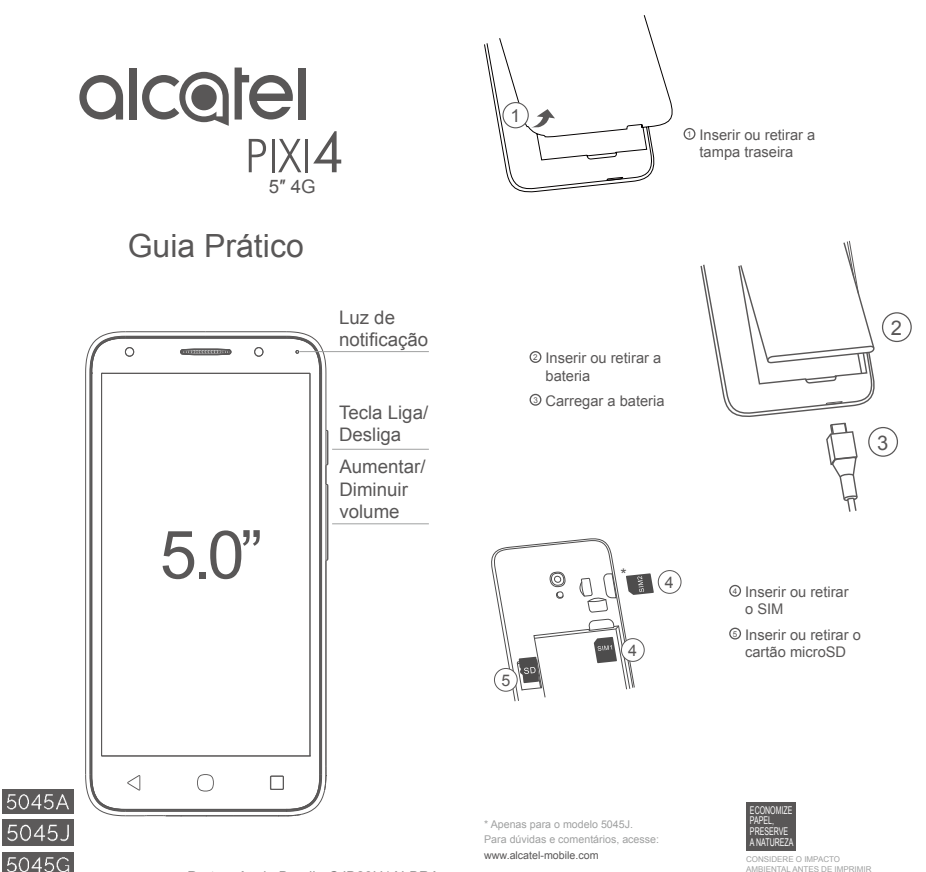

Português do Brasil - CJB28U1ALBRA

# Tela inicial .....

Você pode mover todos os itens (aplicativos, atalhos, pastas e widgets) preferenciais ou utilizados com maior frequência para a sua tela inicial para acessá-los rapidamente. Toque na tecla Início para acessar a tela inicial.

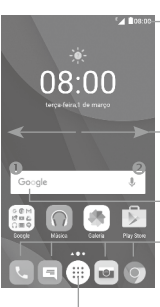

#### Barra de status

Indicadores de status/notificação

 Toque e arraste para baixo para abrir o painel de notificações.

Deslizar para a esquerda ou para a direita para ver outros painéis na tela inicial

#### Barra de pesquisa do Google

- Toque em 
   ø para acessar a tela de pesquisa por voz.

#### Aplicativos da barra Favoritos

- · Toque para acessar o aplicativo.
- Pressione e mantenha pressionado para mover ou remover aplicativos.

#### Guia Aplicativo

Toque para abrir todos os aplicativos

A tela inicial é apresentada num formato ampliado, oferecendo mais espaço para adicionar aplicativos, atalhos, etc. Deslize a tela inicial horizontalmente para a esquerda e para a direita para obter uma visualização completa.

# 1.1 Barra de status

A partir da barra de status, você pode visualizar o status do telefone (do lado direito) e as informações de notificação (do lado esquerdo).

Arraste a barra de status para baixo para visualizar as notificações e arraste-a novamente para baixo para abrir o painel de Configurações rápidas. Toque e arraste para cima para fechar. Quando houver notificações, basta locar nelas para acessá-las diretamente.

#### Painel de notificações

Quando houver notificações, toque e arraste para baixo a barra de status para abrir o painel de notificações e ler informações detalhadas.

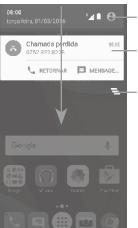

Toque para ir para o Painel de configurações rápidas.

Toque em uma notificação e arraste-a para o lado para excluí-la.

 Toque para apagar todas as notificações de eventos (outras notificações em andamento permanecem inalteradas).

#### Painel de configurações rápidas

Toque e arraste para baixo o painel de notificações ou toque em a para abrir o Painel de configurações rápidas. É possível ativar ou desativar funções ou alterar modos tocando nos ícones.

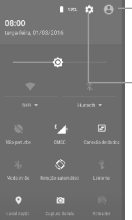

 Toque para acessar as informações do usuário.

-Toque para abrir as **Configurações**, podendo configurar também outros itens.

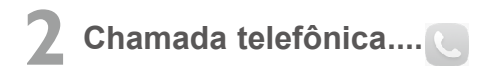

# 2.1 Realizar uma chamada

Você pode iniciar facilmente uma chamada utilizado o menu Telefone. Toque no ícone do aplicativo na tela inicial e selecione Telefone.

| Registro de —<br>chamada.                                            | <ul> <li><u>○</u> Extensions so solitons</li> <li>↓ ↓</li> <li>★</li> </ul>                                                                                                    | - Contatos                       |
|----------------------------------------------------------------------|----------------------------------------------------------------------------------------------------|----------------------------------|
|                                                                      | Арарит наява а аларит<br>Арарит наява а аларит<br>Наявитально рако варит наявитально<br>Араритально рако варит наявитально<br>Араритально рако варит наявитально рако варит на<br>Араритально рако варит наявитально рако варит на<br>Араритально рако варит на аларитально рако варит на<br>Араритально рако варит на аларитально рако варит на аларитально рако варит на аларитально рако варит на<br>Араритально рако варитально рако варитально рако варитально рако варитально рако варитально рако варитально рако<br>Араритально рако варитально рако варитально рак |                                  |
| Exibe o(s)<br>número(s) —<br>sugerido(s).                            | UNX 822 9228<br>UNX 822 9228<br>UNX 822 9228                                                                                                    | _ roque para<br>exibir o teclado |
|                                                                      | Cranneve contate     Adicionar a um contato     8228 2                                                                                                    |                                  |
| Toque e mantenha<br>pressionado para<br>acessar o correio<br>de voz. | 1 2 3<br>4 5 6<br>7 8 9<br>* 0 *                                                                                                    |                                  |

Digite o número pretendido diretamente no teclado de discagem ou selecione um contato dos Contatos ou do Registro de chamadas tocando nas guias. Em seguida, toque em 🕓 para realizar a chamada.

O número inserido pode ser salvo em Contatos tocando no ícone Criar novo contato \*\* ou no ícone Adicionar a um contato .\*.

Para apagar ou corrigir, toque em <

Para finalizar uma chamada, toque em 🦲

# 2.2 Atender ou rejeitar uma chamada

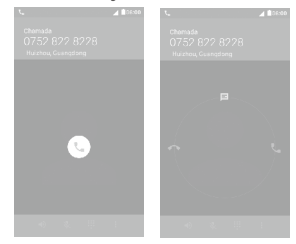

Ao receber uma chamada:

- Deslize o ícone o para a direita para atender;
- Deslize o ícone o para a esquerda para rejeitar;
- Deslize o ícone o para cima para rejeitar a chamada enviando uma mensagem predefinida.

Para silenciar chamadas, pressione a tecla Aumentar/diminuir volume ou vire o telefone para baixo se a opção Vire para ativar mudo esteja ativada em Configurações > Gestos.

# 2.3 Consultar o registro de chamadas

Você pode acessar o histórico de chamadas tocando na guia () na tela **Telefone** para ver as Chamadas perdidas, Chamadas realizadas, Chamadas recebidas.

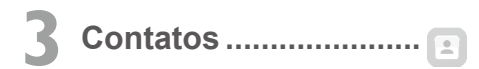

Você pode visualizar e criar contatos no seu telefone e sincronizá-los com os seus contatos do Gmail ou de outros aplicativos na Web ou no seu telefone.

# 3.1 Adicionar um contato

Toque em 🕒 na lista de aplicativos e, em seguida, toque no ícone 💿 na lista de contatos para criar um novo contato.

# 3.2 Sincronizar contatos em várias contas

Os contatos, dados ou outras informações podem ser sincronizados a partir de várias contas, dependendo dos aplicativos instalados no seu telefone.

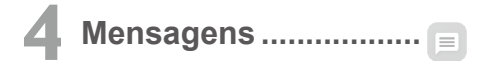

Você pode criar, editar e receber SMS e MMS com este telefone.

Para abrir as Mensagens, vá à tela inicial e toque no ícone Mensagens na barra Favoritos.

Para consultar as mensagens armazenadas no cartão SIM, toque no ícone i na tela Mensagens e, em seguida, toque em Configurações > Mensagem de texto (SMS) > Gerenciar mensagens no SIM.

# 4.1 Escrever mensagem

Na tela da lista de mensagens, toque no ícone de nova mensagem para escrever mensagens de texto/multimídia.

| I Rossel    | <ul> <li>Pesquisar em todas as mensagens</li> </ul>                                                                                                    |
|-------------|----------------------------------------------------------------------------------------------------|
| Mersagens Q | <ul> <li>Toque para visualizar toda a sequência</li> <li>de mensagens.</li> <li>Pressionar e manter pressionadas<br/>sequências de mensagens para abrir<br/>outras opções disponíveis deste<br/>contato.</li> </ul> |
| +           | - Toque para criar uma nova mensagem                                                                                                    |

#### Enviar uma mensagem de texto

Digite o nome ou o número de celular do destinatário na barra de destinatários ou toque em \* para adicionar destinatários. Em seguida, toque na barra de conteúdos para inserir o texto da mensagem. Ao finalizar, toque em >> para enviar a mensagem de texto.

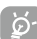

Uma SMS com mais de 160 caracteres será cobrada como mais de uma SMS. Letras específicas (acentuadas) também aumentam o tamanho da SMS. Isso pode fazer com que várias mensagens sejam enviadas ao seu destinatário.

#### Enviar uma mensagem multimídia

Uma mensagem MMS permite que você envie clipes de vídeo, imagens, fotos, contatos, slides e sons para outros telefones e endereços de e-mail compatíveis.

Uma SMS será automaticamente convertida em MMS quando forem anexados arquivos multimídia (imagem, vídeo, áudio, slides, etc.) ou forem adicionados um Assunto ou endereços de e-mail.

# 5 E-mail.....

Para abrir o e-mail, toque na guia Aplicativo in na tela inicial e, em seguida, selecione E-mail.

Um assistente de e-mail irá ajudá-lo a configurar uma conta de e-mail.

- · Insira o endereço de e-mail da conta que deseja configurar.
- Toque em AVANÇAR. Caso a conta introduzida não tenha sido fornecida pela operadora será solicitado que você vá até à tela de configurações de contas de e-mail para introduzir as configurações manualmente. Ou toque em CONFIGURAÇÃO MANUAL para acessar diretamente as configurações de envio e recebimento para a conta de e-mail que está sendo configurada.
- · Digite sua senha.
- Conclua as configurações de conta para a frequência da sincronização de e-mails, notificação, etc.
- · Se necessário, edite o nome de sua conta.

Para adicionar outra conta de e-mail, toque no ícone = e, em seguida em **Configurações**. Toque em **Adicionar conta** para criar.

#### Criar e enviar e-mails

- Toque no ícone 
   na tela da caixa de entrada.
- Insira o(s) endereço(s) de e-mail do(s) destinatário(s) no campo Para.
- Se necessário, toque no ícone v do menu Adicionar Cc/Cco para adicionar uma cópia ou uma cópia oculta à mensagem.
- Insira o assunto e o conteúdo da mensagem.
- Toque em para adicionar um anexo.
- Finalmente, toque em bara enviar.
- Se você não quiser enviar o e-mail imediatamente, poderá tocar no ícone 
   <sup>±</sup> e selecionar Salvar rascunho ou em Voltar para salvar uma cópia. Para visualizar o rascunho, toque em 
   <sup>±</sup> para exibir todas as pastas e, em seguida, selecione Rascunhos.
- Se você não quiser enviar ou salvar o e-mail, poderá pressionar o ícone e, em seguida, tocar em Descartar.

Para adicionar uma assinatura aos e-mails, toque no ícone  $\equiv$  na tela da caixa de entrada e, em seguida, em **Configurações**. Escolha uma conta e, em seguida, toque em **Assinatura**.

# 6 Conexão.....

Seu telefone pode se conectar à Internet usando GPRS/ EDGE/3G/4G ou o Wi-Fi.

### 6.1 Conectar-se à Internet

### 6.1.1 GPRS/EDGE/3G/4G

Ao ligar seu telefone pela primeira vez com um cartão SIM inserido, este irá configurar automaticamente seu serviço de rede: GPRS, EDGE, 3G ou 4G. Se a rede não estiver conectada, ative os dados móveis em Configurações > Uso de dados.

Para verificar a conexão de rede, toque na guia Aplicativos na tela inicial e em Configurações > Mais > Redes móveis > Nomes do ponto de acesso ou Operadoras de rede.

## 6.1.2 Wi-Fi

Você pode se conectar à Internet quando o telefone estiver ao alcance de uma rede sem fio. O Wi-Fi pode ser utilizado no telefone mesmo sem um cartão SIM inserido.

#### Ativar o Wi-Fi e se conectar a uma rede sem fio

- Acesse Configurações > Wi-Fi.
- Toque no interruptor para ativar/desativar o Wi-Fi.
- Ativar o Wi-Fi: informações detalhadas de todas as redes Wi-Fi detectadas são exibidas na seção de redes Wi-Fi.
- Toque numa rede Wi-Fi para se conectar. Se a rede selecionada estiver protegida, será solicitada a introdução de uma senha ou outras credenciais (entre em contato com a operadora de rede para obter mais detalhes). Ao finalizar, toque em CONECTAR.